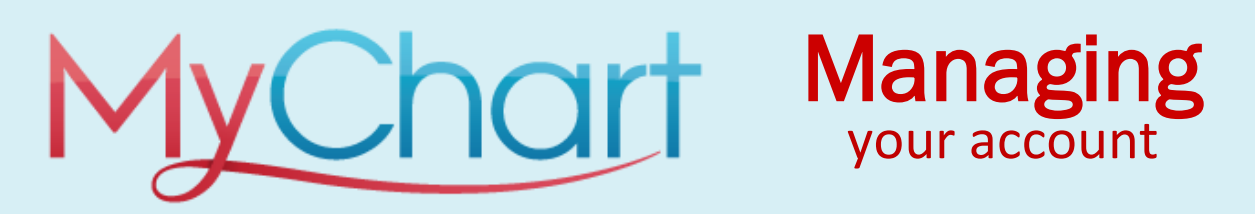

# MyChart is an online tool that offers you personalized and secure access to portions of your medical records. It enables you to securely use the Internet to help manage and receive information about your health. MyChart is available on the internet using our website version and also available on mobile devices by downloading the MyChart Mobile app. Both versions are free and available to all of our patients.

Your MyChart account is secure which means your health information is safe and protected. Authorization of your account is verified as a part of our activation process and all MyChart users log in to their account using a unique username and password.

When setting up a MyChart account, all users chose both their own username and password. These credentials are then used to gain access each time you log in to your account.

### How do I choose a MyChart username and password?

Your **username** must:

- be between five and 24 characters
- contain only letters and numbers (no symbols)

Once selected, your username <u>cannot be changed</u>.

Your **password** must:

- be at least 8 characters
- contain one uppercase letter
- one lowercase letter
- one number or symbol
- be different than your username

To maintain a secure account, please do not share your username and password.

# What if I forgot or want to reset my MyChart username?

| MyChart Username |                  |  |
|------------------|------------------|--|
| Password         |                  |  |
| Sign in          |                  |  |
| Forgot username? | Forgot password? |  |

If you do not remember your username, locate and click on the  $\ensuremath{\mathsf{Forgot}}$ 

Username? link.

Complete the information and click the submit

button. If you have a valid email address on file with us, you will receive your username information in your email.

|                                                                                                    | Powered by CentraCare                                                                  |                                                                                                    |
|----------------------------------------------------------------------------------------------------|----------------------------------------------------------------------------------------|----------------------------------------------------------------------------------------------------|
| Recover Your MyChart Userna                                                                               | me                                                                                     | If you have an e-mail address on file<br>then your MyChart Username will be<br>sent to your e-mail account.                                                                                                    |
| Please verify your personal information.<br>First name Date of birth mm / dd / yyyy ZIP code xxxxx Submit | Last name                                                                              | If you do not remember any of this<br>information, or you do not have a valid<br>e-mail address on file, you will have to<br>contact your NyChart Help desk at<br>(202) 240-797 between 8MA and<br>4:30PH Monday-Friday to help you<br>regain access to your NyChart account.<br>New to MyChart?<br>Sign up online |
| Control on the App Store Google Play                                                                      | roperability Guide FAQs <u>Privacy Policy</u> Terms and Conditions High Contrast Theme | MyChart > Epic<br>NyChart <sup>8</sup> Icensed from Epic Bystems Corporation & 1989 - 2022                                                                                                    |

If you do not have an email address on file with us, you will need to call our Help Desk at 320-240-7897 for assistance in locating your username.

It is not possible to reset your username.

### What if I forgot or want to reset my MyChart password?

If you do not remember your password or want to reset it, locate and click on the **Forgot** password? link.

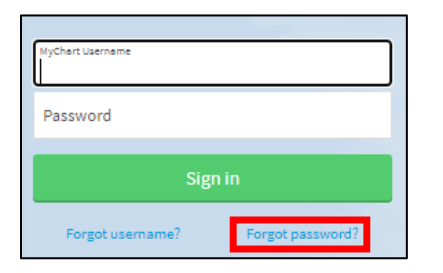

Complete the information and click Next button.

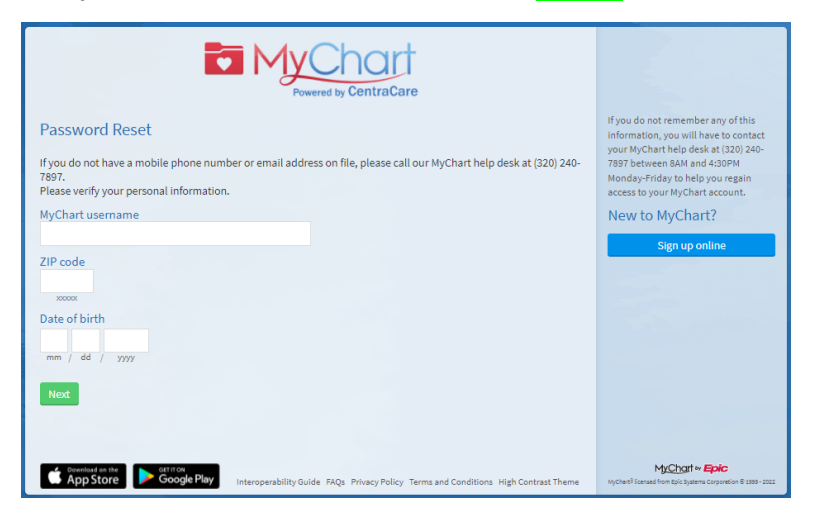

Next, you will be asked to verify your identity and to do so, we will send you a code by email or phone. Click on the **Send to my email** or **Text to my phone** button.

If you do not have an email on file with us, you will only see the option to Text to your phone. If you do not have a phone on file with us, you will only see the option to Send to your email.

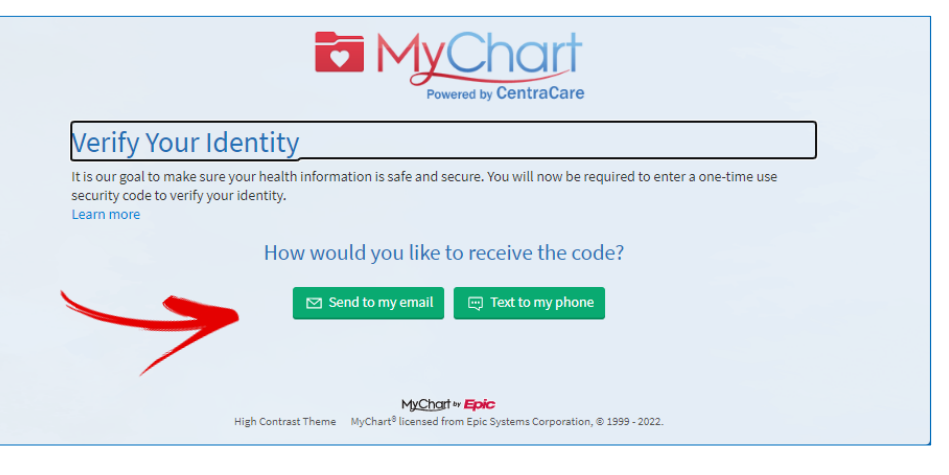

If you do not have an email address or phone number on file with us, you will need to call our Help Desk at **320-240-7897** for assistance.

## What is two-step verification and should I be using it?

Two-step verification is a security process that would require you to provide **two** different forms of identification to get into your MyChart account. If two-step verification is turned on, you will first log into your account using your regular Username and password and would then also be prompted for a **code**. This code changes with each log in and will be sent to you as an email or a text message to your phone.

Using two-step verification in MyChart is completely optional and can be set up in the **Security Settings** page. Simply click the **Turn on two-step verification** button and complete the required steps to verify your identify and select your preferences. If at any point you want to shut this feature off, return to this same page.

| Verify Your Identity<br>Two-step verification uses the contact information we have or<br>please make sure the information below is up to date and enter | file to verify your identity. Before we begin,<br>er your password.                                                                                 |                                                                                                    |                                 |
|----------------------------------------------------------------------------------------------------|----------------------------------------------------------------------------------------------------|----------------------------------------------------------------------------------------------------|---------------------------------|
| Your email                                                                                                    |                                                                                                    |                                                                                                    |                                 |
| youremailaddress@gmail.com                                                                                                    |                                                                                                    |                                                                                                    |                                 |
| Verify email                                                                                                    |                                                                                                    |                                                                                                    |                                 |
| youremailaddress@gmail.com                                                                                                    |                                                                                                    |                                                                                                    |                                 |
| Your phone<br>320-888-1212<br>Verify phone<br>3208881212<br>*Pessword                                                                                   | Verify Your Identity<br>It is our goal to make sure your health information is safe and sec<br>1234<br>We'll send a code to your email or<br>phone. | ure. You will now be required to enter a one-time use securit<br>123<br>When you receive the code, enter it on<br>the next screen. | y code to verify your identity. |
| Continue Cancel                                                                                                    | How                                                                                                    | o my email 📮 Text to my phone Cancel                                                                                               |                                 |

### How do I change my notification settings?

When there is new information available in your MyChart account, MyChart can send you a notification by email or text message. You can specify your preferences for different types of notifications, including new messages, test results, billing statements and letters, prescriptions, appointment updates and more.

To access notifications settings, complete the following.

- 1. Go to Account Settings > Communication Preferences.
- On the Communication Preferences page you can choose how you receive MyChart notifications.
   White colored icons indicate unselected choices and blue icons represent your preferred method. Click the appropriate icons to set your preferences.

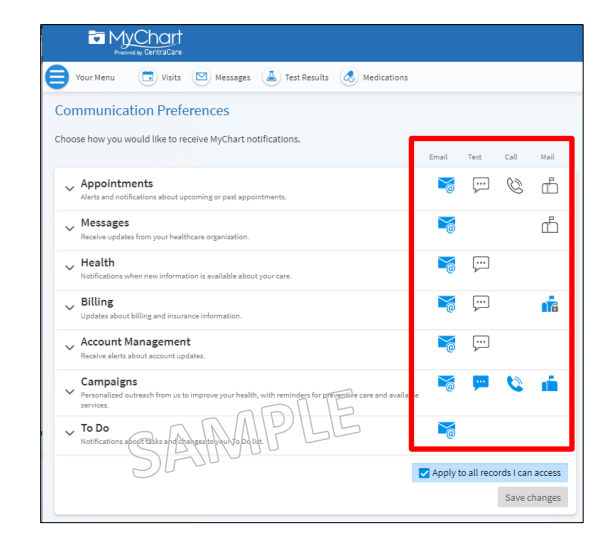

NOTE: to see what type of communications are included in each topic area, click on the down-arrow key to expand the details. With the details expanded, you can also pause your mouse pointer over any of the informational (i) tip icons to display more.

3. Make any changes and when finished, click the **Save Changes** button.

| er Visit Summary ()<br>pointment Confirmation ()<br>pointment Letters and Recall Reminders ()<br>spital Stay Notification () |                                                                                                    |
|----------------------------------------------------------------------------------------------------|----------------------------------------------------------------------------------------------------|
| pointment Confirmation ()<br>pointment Letters and Recall Reminders ()<br>spital Stay Notification ()                        |                                                                                                    |
| sointment Letters and Recall Reminders ① SAMPLE                                                                              |                                                                                                    |
| spital Stay Notification (i)                                                                                                 |                                                                                                    |
|                                                                                                    |                                                                                                    |
| eduling Ticket Receive MyChart notification when a new                                                                       |                                                                                                    |
| t List Offer î available for patients that are available for patients that are                                               |                                                                                                    |
| ssages<br>vie updates from your healthcare organization.                                                                     |                                                                                                    |
| it<br>s                                                                                                    | Utiling Inceet: Receive MyChart notification when a new<br>List Offer () currently on a wait list. |

4. At the bottom of the Communication Preferences page, you will also find a section where you can update your Contact Information or even add a temporary address. To do so, click on the **EDIT** button.

| Contact Information                     |                                                    |
|-----------------------------------------|----------------------------------------------------|
| 1234 7th Ave N<br>SAINT JOSEPH MN 56374 | Home phone not entered<br>320-888-1212 (preferred) |
| Going somewhere for a while?            | Work phone not entered                             |
| Add a temporary address                 | ₩ youremailaddress@gmail.com                       |
| SAMPLE                                  | Edit                                               |

5. Make any changes and when finished, click the **Save Changes** button.

### Can I cancel my MyChart account?

Yes, you can cancel your own MyChart account. The option to deactivate your account can be found under the **Menu / Security Settings**.

When you deactivate your account, you will automatically be logged out and cannot log back in. Canceling your MyChart account does not delete any of your medical information and associated data. If you have allowed others proxy access to your account, they will still have access to your account.

| The MyChart                                                                                                    |                                       |
|----------------------------------------------------------------------------------------------------|---------------------------------------|
| 😝 Menu 🗔 Visits 🖾 Messages 🌲 Test Results 💰 Medications                                                                                                    |                                       |
| Security Settings                                                                                                    | ?                                     |
| Change Password<br>Your password must be different than your NyChart Username. For increased security, password must be at least 8 d<br>numbers, letters (lowercase and uppercase), and special characters. | haracters long using a combination of |
| Current Password:                                                                                                    |                                       |
| New Password:                                                                                                    |                                       |
| Confirm New:                                                                                                    |                                       |
| Save password                                                                                                    |                                       |
| Two-Step Verification Settings                                                                                                    |                                       |
| Two-step verification is an additional level of security to help keep your account secure—even it someone has your p<br>Turn on two-step verification                                                       | assword.                              |
| Deactivate Your Account<br>To deactivate your HyChart account, go to the account deactivation page.                                                                                                    |                                       |
| Back to the home page                                                                                                    |                                       |
|                                                                                                    |                                       |

If you deactivate your account, you can sign up for a MyChart account in the future by contacting your clinic or help desk to reactivate your account.

| MyChart                                                                                                    | M <u>yCha</u> rt<br>** <b>Epic</b> | <b>⊗</b> - <b>⊡</b> |
|----------------------------------------------------------------------------------------------------|------------------------------------|---------------------|
| Your Menu                                                                                                    |                                    | Arya<br>Switch -    |
| Visits Messages                                                                                                    | Test Results                       | Medications         |
| Deactivate You                                                                                                    | r Account                          |                     |
| By deactivating your MyChart account, you will be<br>logged out and you will lose access to MyChart and<br>its features.                                                                                                    |                                    |                     |
| You will no longer receive communications directing<br>you to log in to MyChart.                                                                                                    |                                    |                     |
| If you have connected this account to any other<br>organizations, you will no longer be able to see this<br>account's data in your accounts at those other<br>organizations.                                                                                            |                                    |                     |
| While you will no longer be able to access your<br>account, your medical information and other<br>associated data will not be deleted for legal<br>requirements and to ensure that you continue to<br>receive the best possible care from your healthcare<br>providers. |                                    |                     |
| If any other MyChart users have access to your<br>medical information, they will continue to have<br>access to your medical information even after your<br>account is deactivated.                                                                                      |                                    |                     |

You will not be prevented from signing up for MyChart in the future. If you would like, you can contact your clinic to discuss options for reactivating your account.

Deactivate